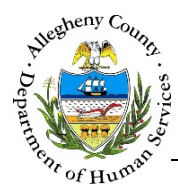

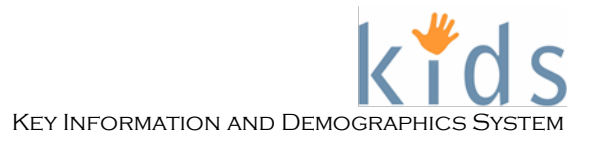

# **Immunizations- Provider Job Aid**

The *Immunizations* screen is used by Caseworkers and Providers to view and document immunizations for clients.

# Immunizations screen

| nunizations                                        |                                       |                 |                 |          |          |  |  |
|----------------------------------------------------|---------------------------------------|-----------------|-----------------|----------|----------|--|--|
| otes Required Fields ** Denotes Half-Mandatory Fie | lds ‡Denotes AFCAR                    | 5 Fields        |                 |          |          |  |  |
| ergies                                             |                                       |                 |                 |          |          |  |  |
|                                                    |                                       |                 |                 |          |          |  |  |
|                                                    |                                       |                 |                 |          |          |  |  |
| munization History                                 |                                       |                 |                 |          |          |  |  |
|                                                    |                                       |                 |                 |          |          |  |  |
| Immunization Description                           | Dose 1                                | Dose 2          | Dose 3          | Dose 4   | Dose 5   |  |  |
| Diptheria and Tetanus (DTaP)                       | <b>·</b>                              | <b>~</b>        | ×               | <b>~</b> | ×        |  |  |
| Polio (OPV, IPV)                                   | ×                                     | <b>v</b>        | <b>v</b>        | <b>`</b> | <b>v</b> |  |  |
| Measles, Mumps, Rubella                            | ×                                     | <b>v</b>        |                 |          |          |  |  |
| Hepatitis B                                        | ×                                     | ~               | ×               |          |          |  |  |
| H1B                                                | ×                                     | <b>v</b>        | <b></b>         |          |          |  |  |
| Varicella                                          | ×                                     | <b>v</b>        |                 |          |          |  |  |
|                                                    | · · · · · · · · · · · · · · · · · · · | ~               | <b>v</b>        | <b>~</b> | <b>V</b> |  |  |
|                                                    |                                       |                 |                 |          |          |  |  |
| Following delayed immunization schedule            |                                       | Previously Docu | imented Immuniz | ations   |          |  |  |
| Parent/Guardian chose to opt out of Immunizati     | ons                                   |                 |                 |          |          |  |  |
|                                                    |                                       |                 |                 |          |          |  |  |
| Madiant accounting forms in according to a         |                                       |                 |                 |          |          |  |  |

## Navigation

- 1. Navigate to the *My Services* Screen and bring the Referral/Service Episode into focus.
- 2. Navigate to the *Client List* screen.
  - a. Case > Client > Client List
- 3. Select the desired client and click Show
- 4. Navigate to the *Immunizations* screen.
  - a. Case > Clients > Health > Immunizations

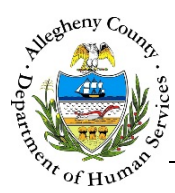

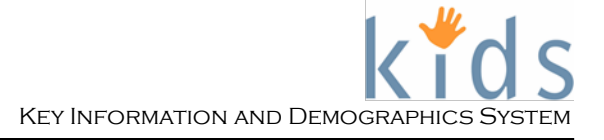

# Immunization History

#### Immunizations

| nmunization History                                                                                                    |          |                 |                  |          |          |
|----------------------------------------------------------------------------------------------------|----------|-----------------|------------------|----------|----------|
| Immunization Description                                                                                                    | Dose 1   | Dose 2          | Dose 3           | Dose 4   | Dose 5   |
| Diptheria and Tetanus (DTaP)                                                                                                    | <b>~</b> | <b></b>         | <b>~</b>         | <b>~</b> | <b>~</b> |
| Polio (OPV, IPV)                                                                                                    | <b>v</b> | ×               | ×                | ~        | <b>•</b> |
| Measles, Mumps, Rubella                                                                                                    | <b>~</b> | <b>V</b>        |                  |          |          |
| Hepatitis B                                                                                                    | <b>~</b> | <b>v</b>        | <b>~</b>         |          |          |
| H1B                                                                                                    | <b>~</b> | <b>v</b>        | <b>~</b>         |          |          |
| Varicella                                                                                                    | ×        | ×               |                  |          |          |
|                                                                                                    | <b>~</b> | <b>~</b>        | <b>~</b>         | <b>~</b> | ✓        |
| <ul> <li>Following delayed immunization schedule</li> <li>Parent/Guardian chose to opt out of Immunization</li> <li>Medical exemption from immunizations</li> </ul> |          | Previously Docu | imented Immunizi | ations   |          |

**Tip:** The Allergies section at the top of the **Immunizations** screen displays all active Allergies listed for the client on the **Health > Allergies/Dietary Needs** screen.

- 1. Entering information for the *Immunization History* section:
  - a. Enter the dose dates for the following immunizations:
    - i. Diptheria and Tetanus (DTap)
    - ii. Polio (OPV, IPV)
    - iii. Measles, Mumps and Rubella
    - iv. Hepatitis B
    - v. *H1B*
    - vi. Varicella
  - b. This blank immunization line allows users to document an additional immunization type that is not already listed on the screen. Type the name of the immunization in the blank text box and enter the dose date(s).

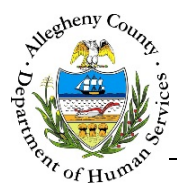

- c. Check the checkboxes for each statement that applies to this client:
  - i. Following delayed immunization schedule.
  - ii. Parent/Guardian chose to opt out of Immunizations.
  - iii. Medical exemption from Immunizations.
- d. *Previously Documented Immunizations:* This text box displays a list of any immunizations that were documented for this client prior to the creation of the new **Immunizations** screen. This text box is read-only and cannot be edited.
- 2. Click **Save** to save any changes or additions to the **Immunizations** screen.

Clicking Cancel will navigate the user back to the **Client > Health** splash screen. Any information not already saved will be lost.

## For more information...

For assistance, please contact the Allegheny County Service Desk at <u>ServiceDesk@AlleghenyCounty.US</u> or call 412-350-HELP (4357). Select Option 2 for the DHS Service Desk.

To access the Self Service Tool go to http://servicedesk.alleghenycounty.us